### HƯỚNG DẪN CÀI ĐẶT, XÁC THỰC SOFT OTP VÀ QUẢN LÝ THỂ ĐA NĂNG TRÊN SAIGONBANK SMART BANKING

1. Cài đặt xác thực giao dịch bằng Soft OTP:

a. Cài đặt xác thực giao dịch bằng Soft OTP:

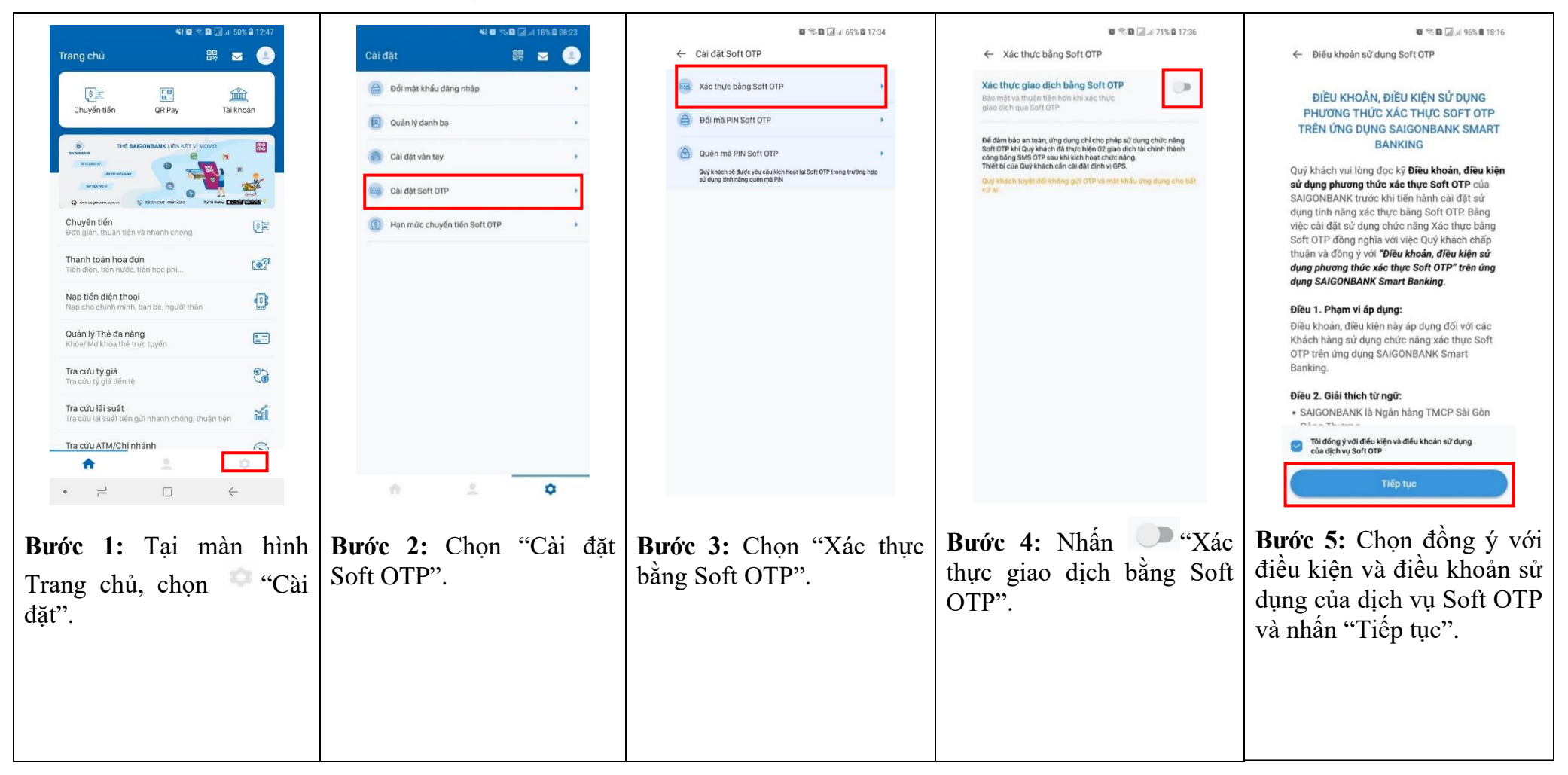

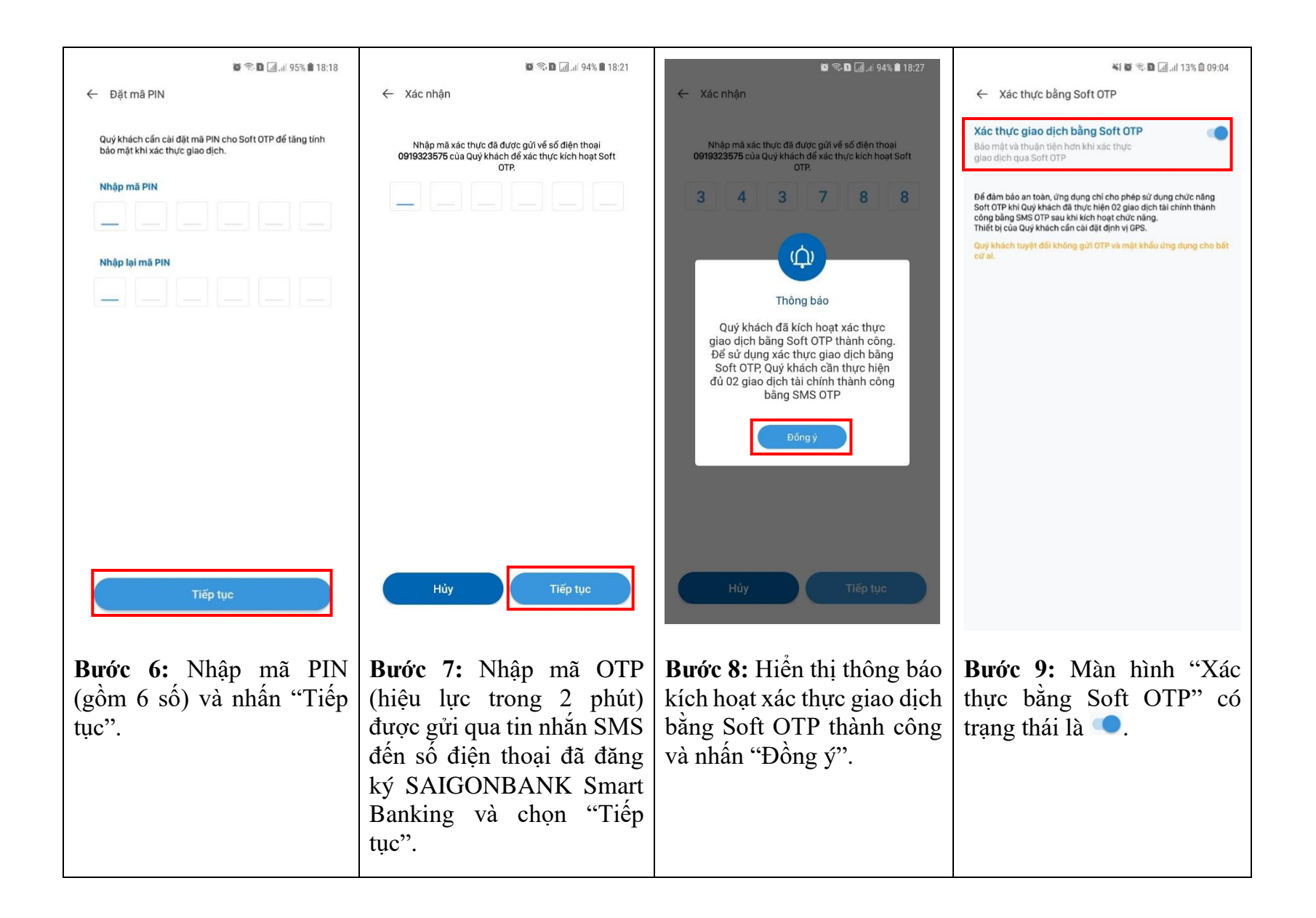

### b. Hủy xác thực giao dịch bằng Soft OTP:

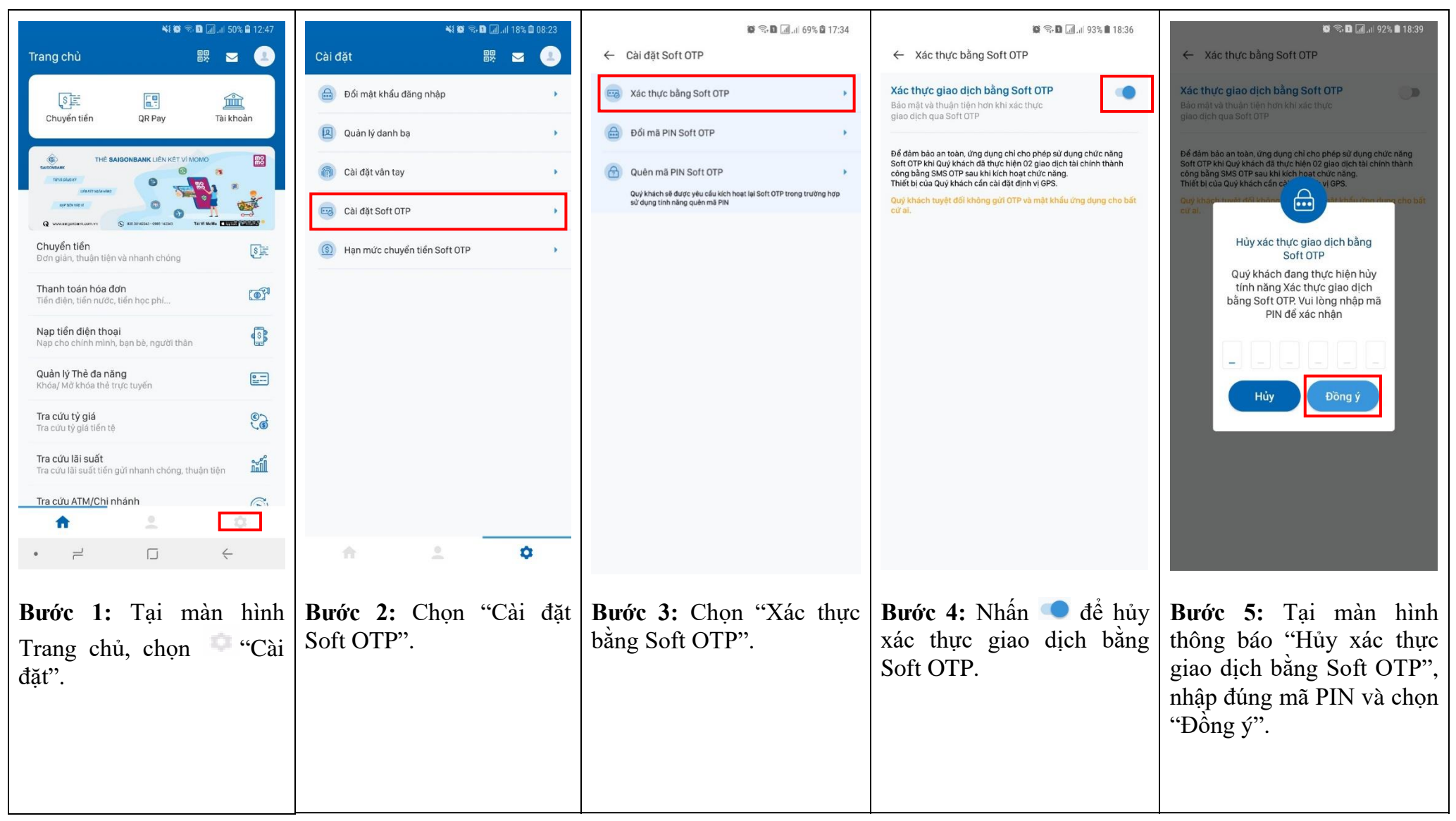

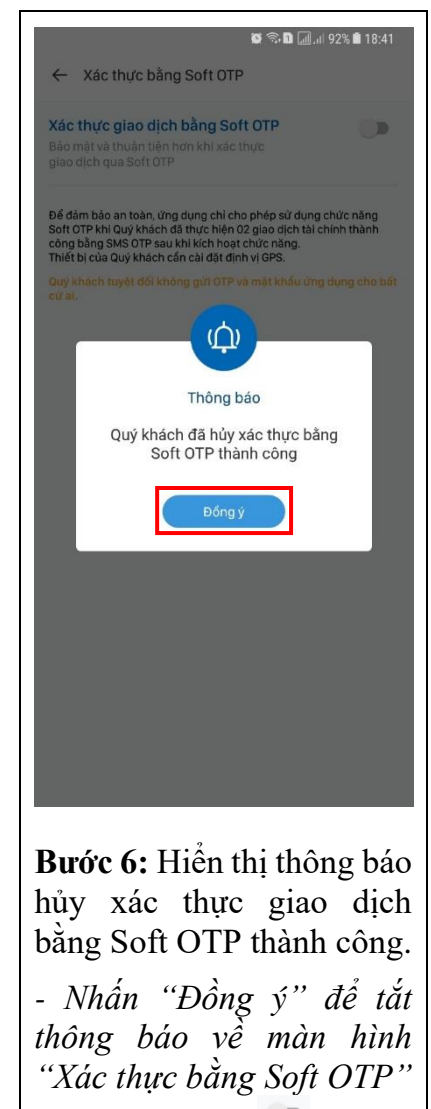

có trạng thái là 🔍.

## c. Đổi mã PIN Soft OTP:

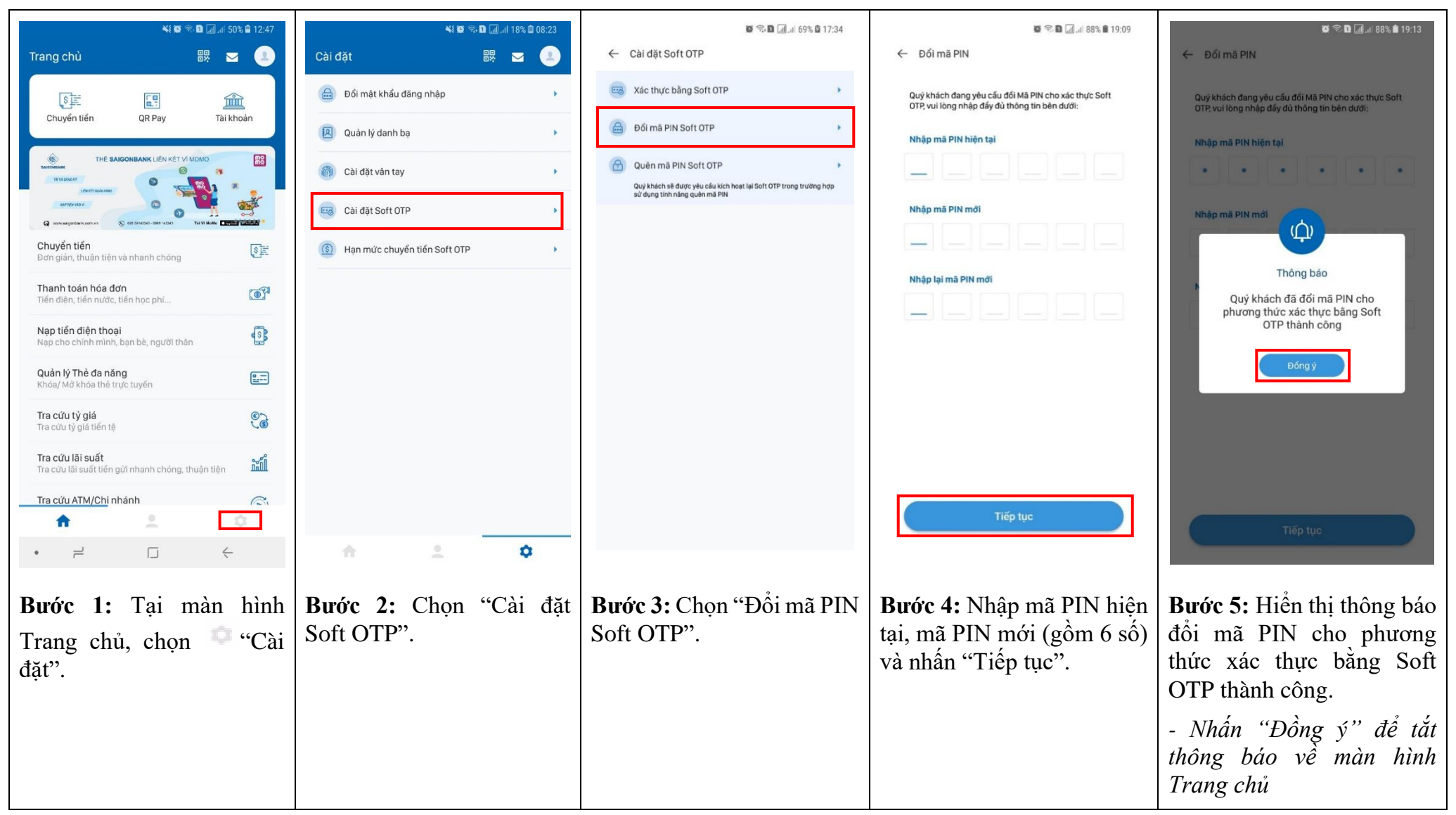

## d. Quên mã PIN Soft OTP:

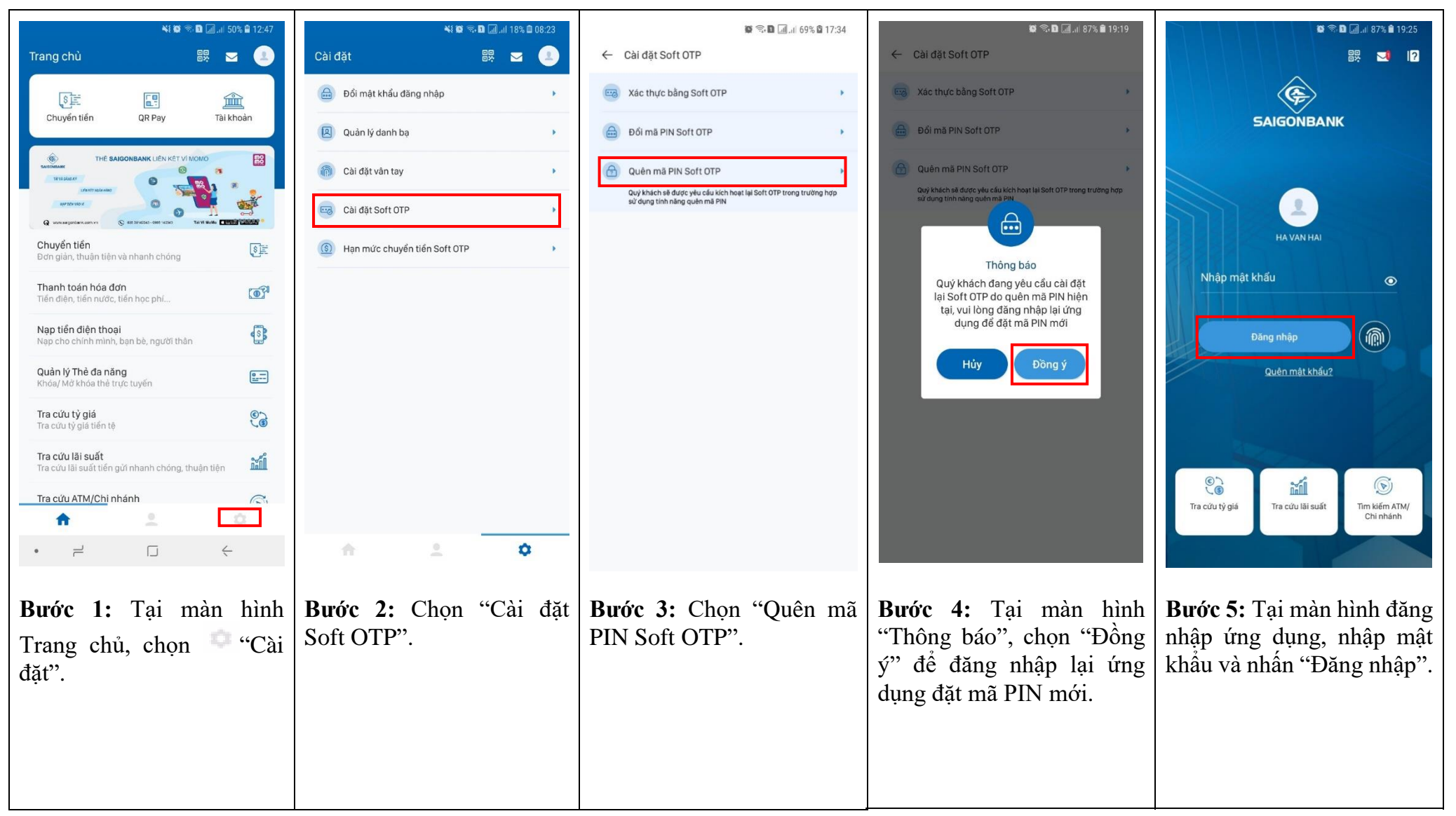

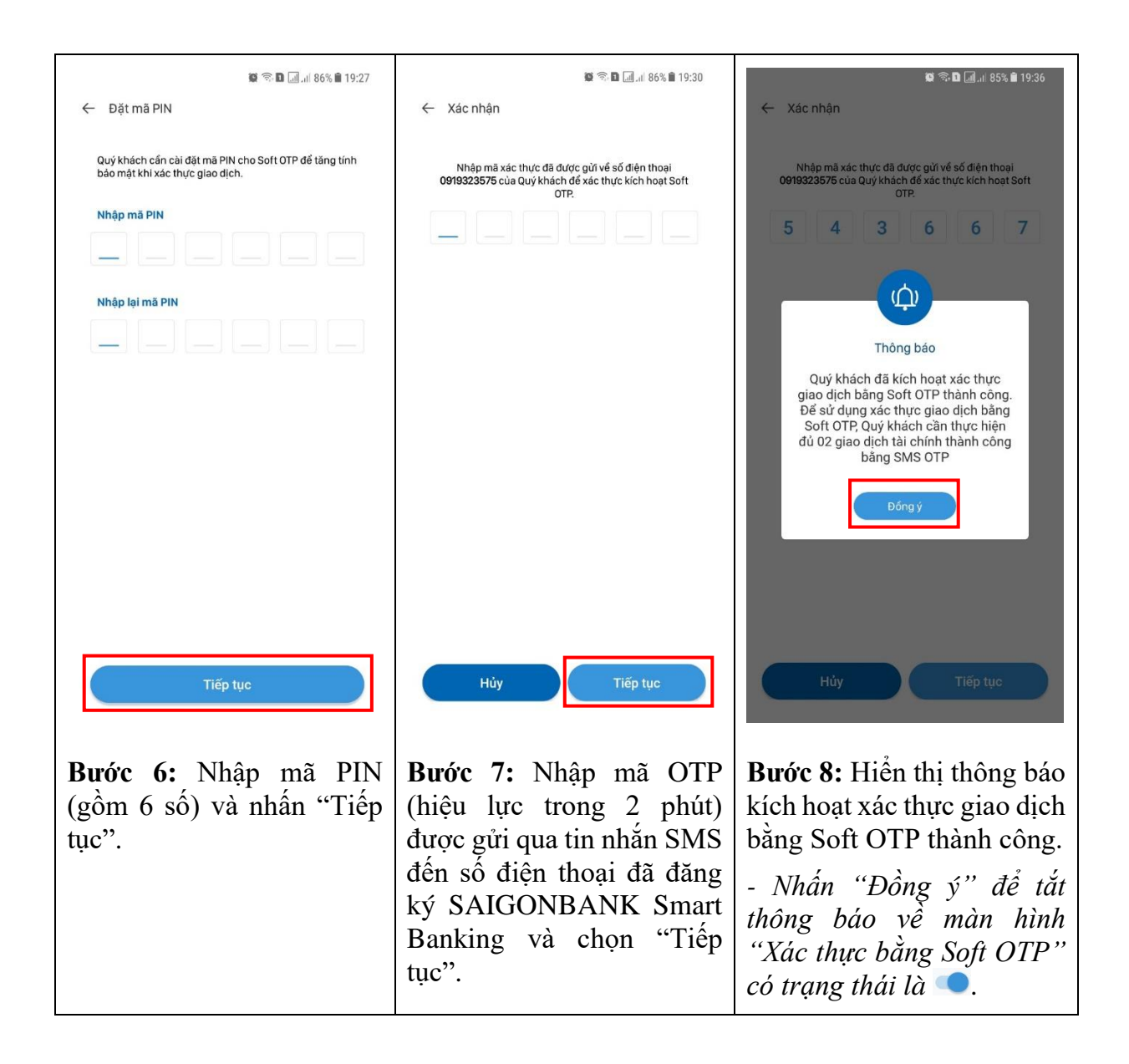

# 2. Cài đặt hạn mức chuyển tiền Soft OTP:

| ¥≹ 🕼 🕾 D 🗐 .⊪ 50% û 12:47                                             | 💐 🛱 🗟 🗐 🗐  18% 🗈 08:23       | 💐 🛱 😤 🖬 🗐 .il 17% 🛍 08:31                                                                                                    | 🍂 🔯 🗟 🖬 🗐   16% 🖬 08:37                                                                                                    | 📲 🗰 🖘 🖬 🗐 .il 16% 🕮 08:39                                                                                                    |
|-----------------------------------------------------------------------|------------------------------|----------------------------------------------------------------------------------------------------|----------------------------------------------------------------------------------------------------|----------------------------------------------------------------------------------------------------|
| Trang chù 🛛 🔀 👱                                                       | Cài đặt 🛛 🔀 🛁                | <ul> <li>Hạn mức chuyển tiền Soft OTP</li> </ul>                                                                                | 🔶 Hạn mức chuyển tiền Soft OTP                                                                                                  | <ul> <li>Hạn mức chuyển tiền Soft OTP</li> </ul>                                                                                |
| SE E Chuyến tiến DP Pay Tài khoản                                     | 🔒 Dối mật khẩu đăng nhập 🔹   | Quý khách vul lòng lựa chọn tổng hạn mức chuyển tiến tối<br>đa có thể thực hiện trong 01 ngày trên SAIGONBANK Smart<br>Banking. | Quý khách vul lòng lựa chọn tổng hạn mức chuyển tiến tối<br>da có thể thực hiện trong 01 ngày trên SAIGONBANK Smart<br>Banking. | Quý khách vul lòng lựa chọn tổng hạn mức chuyển tiến tối<br>đa có thể thực hiện trong 01 ngày trèn SAIGONBANK Smart<br>Banking. |
|                                                                       | 🗵 Quản lý danh bạ 🕨          | Tổng hạn mức hiện tại                                                                                                    | Tổng hạn mức hiện tại                                                                                                    | Tổng hạn mức hiện tại                                                                                                    |
| THÉ SAIGONBANK LIÊN KẾT VÌ MOMO                                       | Cài đặt vẫn tay              | The has which it and the                                                                                                    | Tổng hạn mức thay đổi                                                                                                    | Tổng hạn mức thay đổi                                                                                                    |
|                                                                       | Cài đặt Soft OTP             | 50,000,000 VNĐ                                                                                                    | 50,000,000 VNĐ                                                                                                    | 1,000,000,000 VNĐ                                                                                                    |
| Chuyển tiền<br>Đơn giản, thuận tiện và nhanh chóng                    | Hạn mức chuyển tiến Soft OTP |                                                                                                    |                                                                                                    |                                                                                                    |
| Thanh toán hóa đơn<br>Tiến điện, tiến nước, tiến học phí              |                              |                                                                                                    |                                                                                                    |                                                                                                    |
| Nạp tiền điện thoại<br>Nạp cho chính mình, bạn bè, người thân         |                              |                                                                                                    |                                                                                                    |                                                                                                    |
| Quản lý Thẻ đa năng<br>Khóa/ Mở khóa thẻ trực tuyến                   |                              |                                                                                                    | Hạn mức thay đổi X                                                                                                    |                                                                                                    |
| Tra cứu tỷ giá<br>Tra cứu tỷ giá tiến tệ                              |                              |                                                                                                    | Một trầm triệu đồng<br>50,000,000 VNĐ                                                                                           |                                                                                                    |
| Tra cứu lãi suất<br>Tra cứu lãi suất tiến gửi nhanh chóng, thuận tiện |                              |                                                                                                    | Năm mươi triệu đồng<br>300,000,000 VNĐ<br>Ba trầm triệu đồng                                                                    |                                                                                                    |
| Tra cứu ATM/Chỉ nhánh                                                 |                              |                                                                                                    | 500,000,000 VNĐ<br>Năm triểu đồng                                                                                               |                                                                                                    |
|                                                                       |                              | Tiếp tục                                                                                                    | 1,000,000,000 VNÐ<br>Một tỉ đồng                                                                                                | Tiếp tục                                                                                                    |
|                                                                       | 11 L Y                       |                                                                                                    |                                                                                                    |                                                                                                    |
| Bước 1: Tại màn hình                                                  | Bước 2: Chọn "Hạn mức        | Bước 3: Chọn "Tổng hạn                                                                                                    | Bước 4: Chọn hạn mức                                                                                                    | Bước 5: Kiểm tra lại tổng                                                                                                    |
| Trang chủ, chọn 🔍 "Cài                                                | chuyên tiên Soft OTP".       | mức thay đôi".                                                                                                    | thay đôi (tối đa 1 tỷ đồng).                                                                                                    | hạn mức thay đôi đã chọn                                                                                                    |
| đặt".                                                                 |                              |                                                                                                    | Hạn mức chuyển tiền nội                                                                                                    | va nnan Tiep tục.                                                                                                    |
|                                                                       |                              |                                                                                                    | bộ khác chủ tài khoản/ liên                                                                                                    |                                                                                                    |
|                                                                       |                              |                                                                                                    | ngân hàng trong nước tối đa                                                                                                    |                                                                                                    |
|                                                                       |                              |                                                                                                    | 300 triệu đồng/ giao dịch.                                                                                                    |                                                                                                    |
|                                                                       |                              |                                                                                                    |                                                                                                    |                                                                                                    |

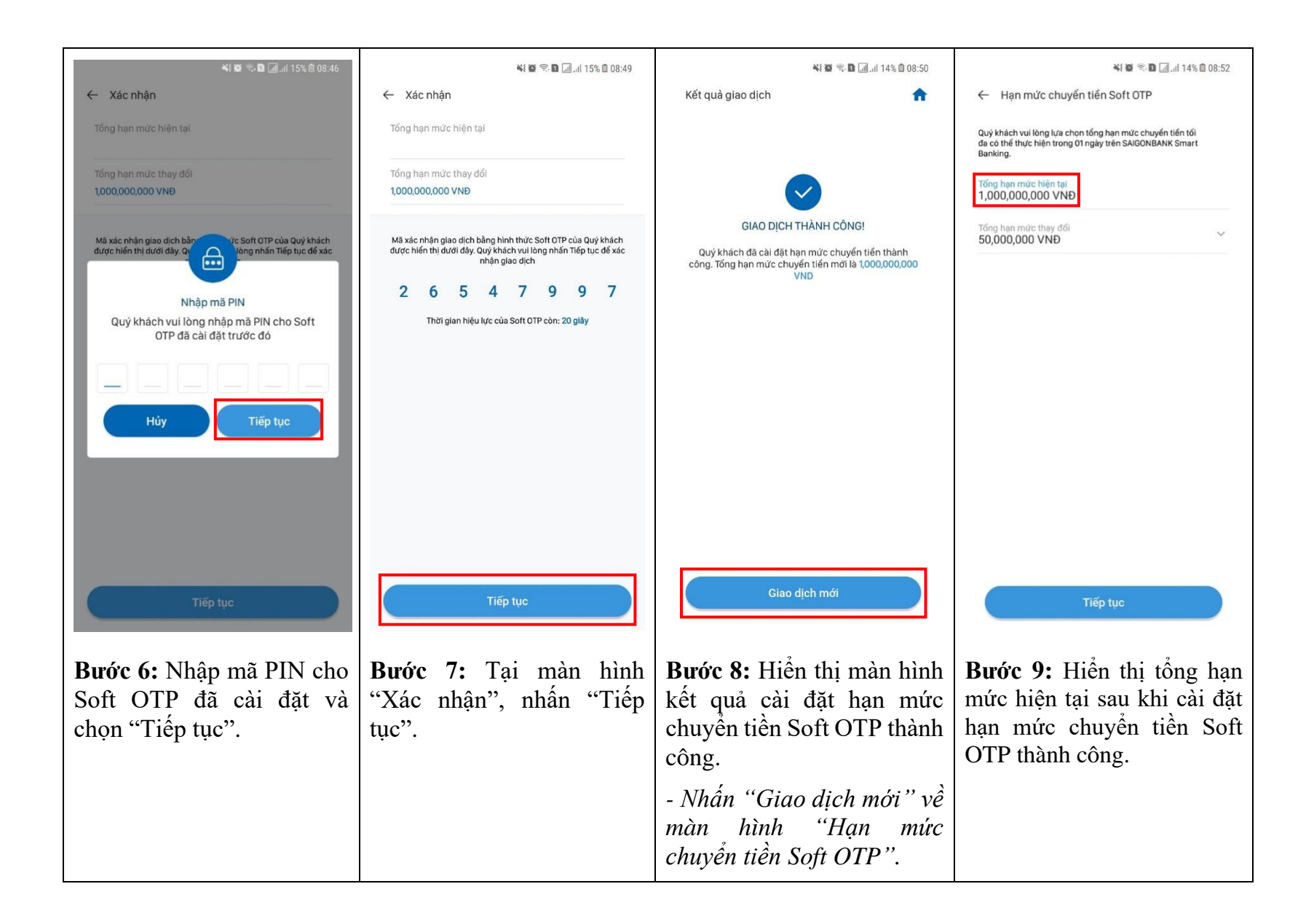

**3. Xác thực giao dịch bằng Soft OTP:** sau khi khách hàng cài đặt xác thực giao dịch bằng Soft OTP và thực hiện đủ 02 giao dịch tài chính bằng SMS OTP thành công.

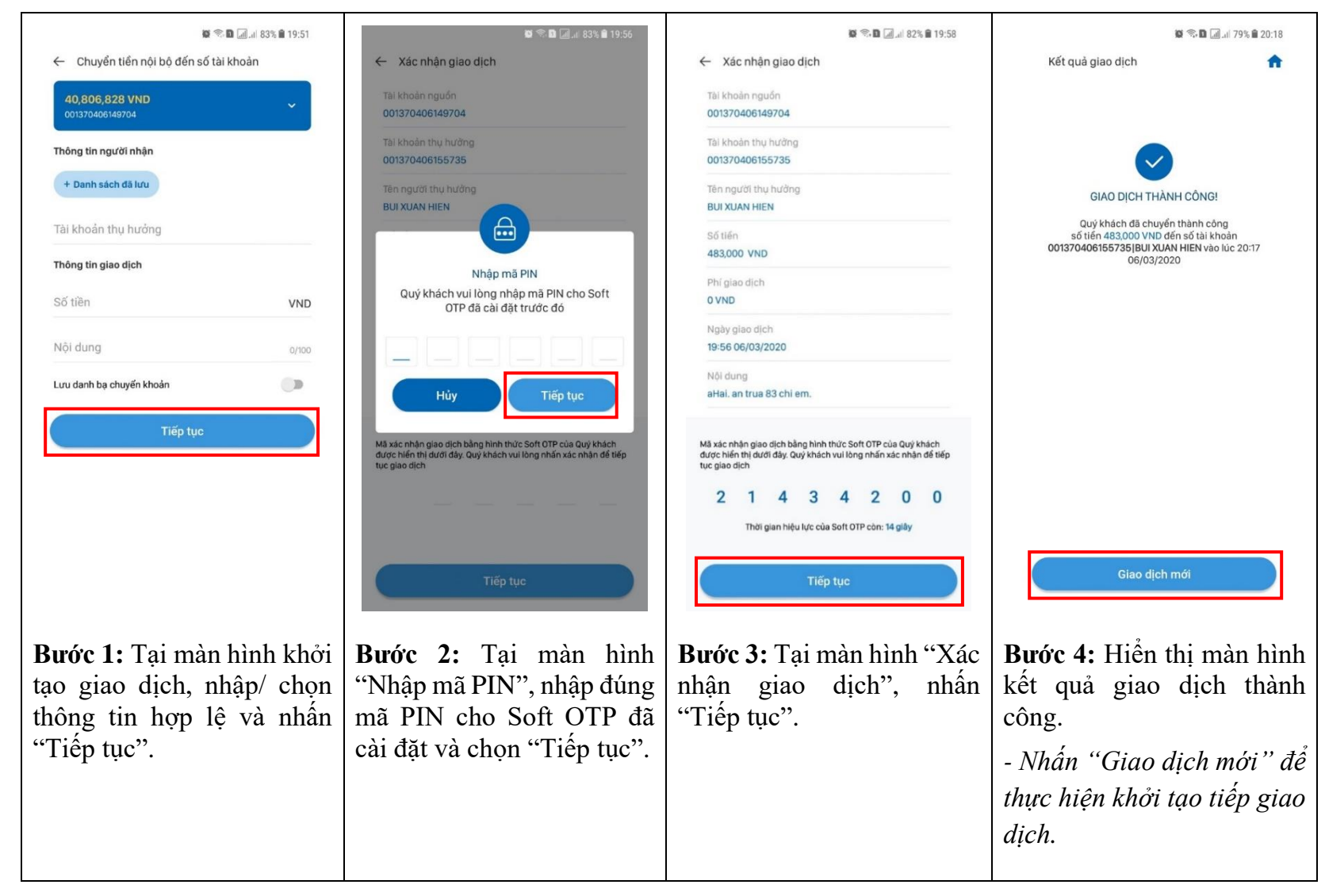

### 4. Quản lý Thẻ đa năng:

a. Khóa thể:

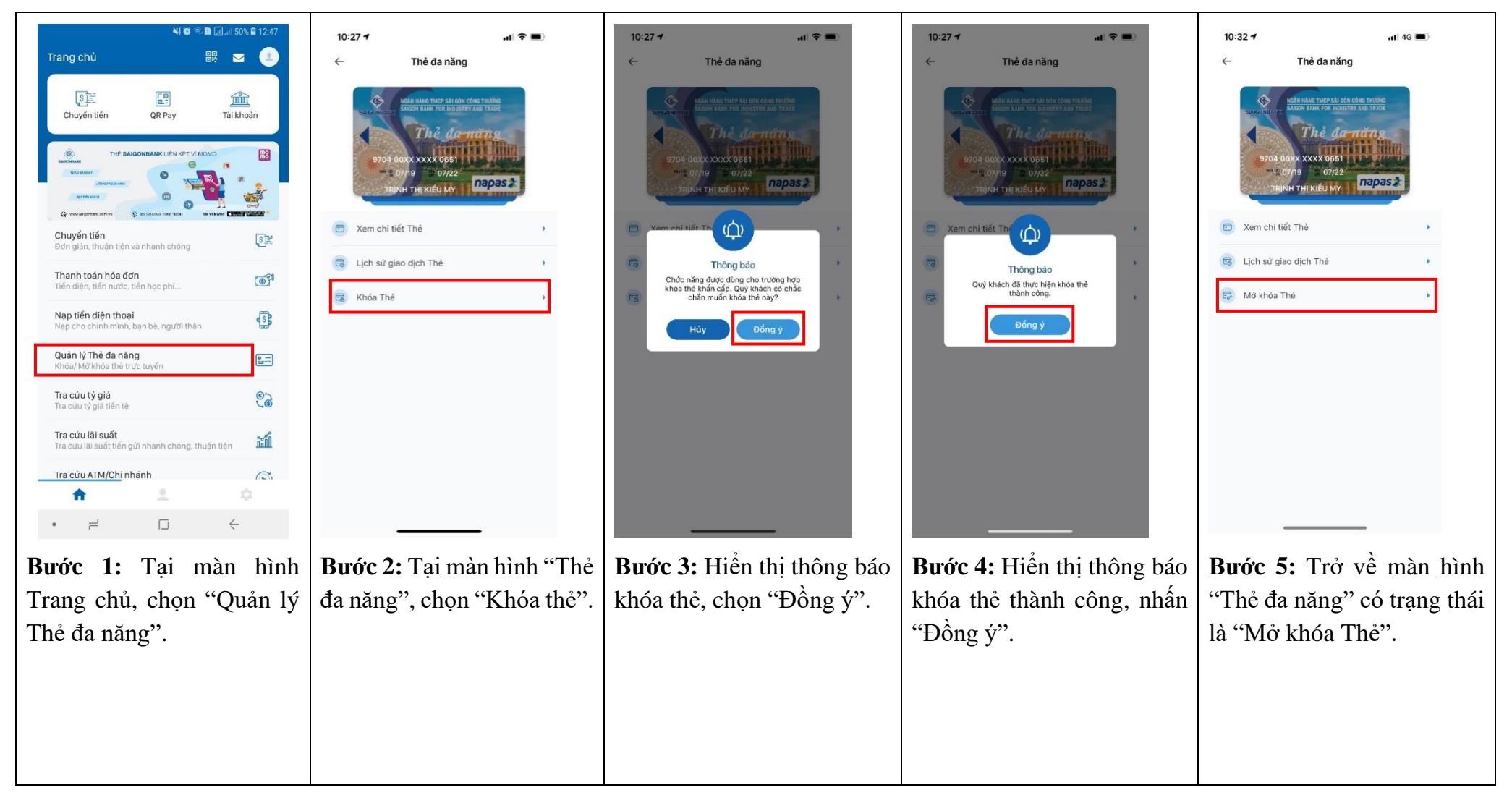

#### b. Mở khóa thẻ:

- Đối với xác thực bằng Soft OTP:

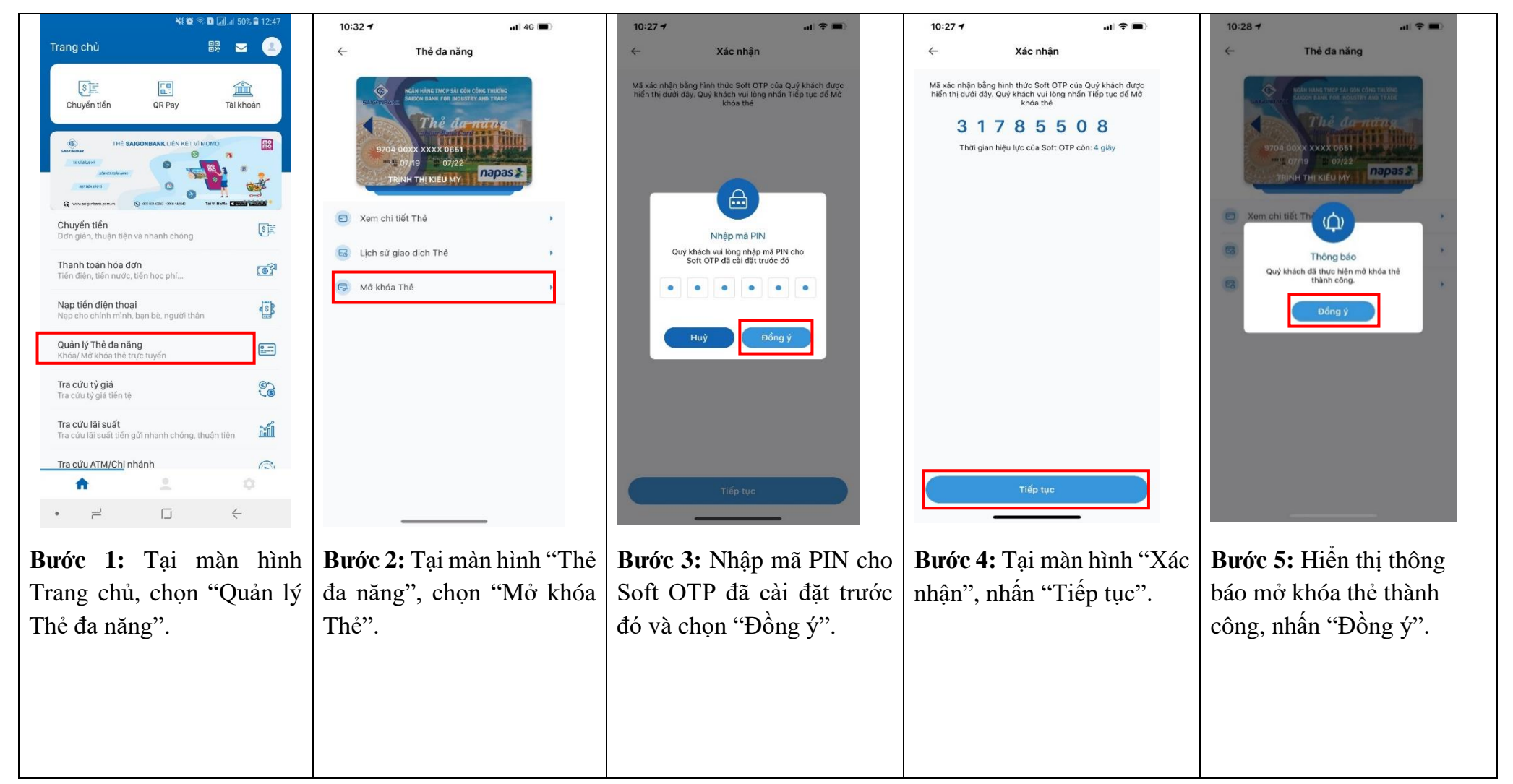

| 10:27 <b>-</b>                   | 16.                                                                                                    | ?∎                |
|----------------------------------|----------------------------------------------------------------------------------------------------|-------------------|
| $\leftarrow$                     | Thẻ đa năng                                                                                                    |                   |
| 2352000<br>977                   | нейн намо тису бай сойн сойно тисбио<br>байсов важи гол полоти на тило<br>Тисков важи гол полоти на тило<br>Тисков сойности на тило<br>Тисков сойности на тисков<br>на обхи хихи обба<br>обла обхи хихи обба<br>тикин тиг кией му |                   |
| E Xem cł                         | hi tiết Thẻ                                                                                                    | •                 |
| 🕞 Lịch sử                        | r giao dịch Thẻ                                                                                                    | •                 |
| 🗟 Khóa T                         | 'nè                                                                                                    | >                 |
|                                  |                                                                                                    |                   |
|                                  |                                                                                                    |                   |
|                                  |                                                                                                    |                   |
|                                  |                                                                                                    |                   |
|                                  |                                                                                                    |                   |
|                                  |                                                                                                    |                   |
|                                  |                                                                                                    |                   |
| <b>Bước</b><br>"Thẻ đ<br>là "Khơ | <b>6:</b> Trở về màn<br>a năng" có trạn<br>óa Thẻ".                                                                                                    | 1 hình<br>1g thái |
|                                  |                                                                                                    |                   |
|                                  |                                                                                                    |                   |

# - Đối với xác thực bằng SMS OTP:

| 10:26 <b>1</b> at 🗢 🔳                                                                                                    | 10:32 <b>1</b> I 4G                                                                                                    | 8:41 -7                                                                                                  | 10:28 <b>7</b>                                                                                                    | 10:27 <b>1</b>                                                                                                    |
|----------------------------------------------------------------------------------------------------|----------------------------------------------------------------------------------------------------|----------------------------------------------------------------------------------------------------|----------------------------------------------------------------------------------------------------|----------------------------------------------------------------------------------------------------|
| Trang chủ 闘 🗷 🔳                                                                                                    | ← Thẻ đa năng                                                                                                    | ← Xác nhận                                                                                               | ← Thẻ đa năng                                                                                                    | ← Thẻ đa năng                                                                                                    |
| Chuyến tiến OR Pay Tải khoản<br>Chuyến tiến OR Pay Tải khoản<br>Tải khoản<br>Tải khoản<br>Chuyến tiến Chuyến<br>Shi Chuyến thường chuyến tự<br>Shi Chuyến thường chuyến tự<br>Shi Chuyến thường chuyến tự<br>Shi Chuyến thường chuyến tự<br>Shi Chuyến thường chuyến tự<br>Shi Chuyến thường chuyến tự<br>Shi Chuyến thường chuyến tự<br>Shi Chuyến thường chuyến tự<br>Shi Chuyến thường chuyến tự<br>Shi Chuyến thường chuyến tự<br>Shi Chuyến thưởng chuyến tự<br>Shi Chuyến thưởng chuyến tử<br>Shi Chuyến thưởng chuyến tự<br>Shi Chuyến thưởng chuyến tử<br>Shi Chuyến thưởng chuyến tử<br>Shi Chuyến thưởng chuyến thưởng chuyến tử<br>Shi Chuyến thưởng chuyến thưởng chuyến tưởng chuyến thưởng chuyến thưởng chuyến tưởng chuyến tưởng chuyến thưởng chuyến tưởng chuyến tưởng chuyến thưởng chuyến thưởng chuyến tưởng chuyến thưởng chuyến tưởng chuyến tưởn | PERMANDE INCOME SAIL COME DIRACTION<br>BACOM DAMA FOR ROUMENT AND TAXE<br>The gamma back and the sail of the sail of the | Nhập mã xác thực đã được gử về gố điện thoại 0 <b>909811054</b><br>của Quý khách để xác nhận mở khóa thê | Refer tables there shall oble chells thereine           Price does not not not not not not not not not not                                                                                                    | New Hard Ther Ball ob a color The Budget and the Color The Budget and the Color The Budget and t |
| Chuyến tiến<br>Đơn giản, thuận tiện và nhanh chóng                                                                                                    | <ul> <li>Xem chi tiết Thẻ</li> <li>Lịch sử giao dịch Thẻ</li> </ul>                                                                                                    |                                                                                                    | Xem chi tiết The      Thông bảo     Xem chi tiết The      Thông bảo     Xem chi tiết The      Yem chi tiết The      Yem chi tiế | <ul> <li>Xem chi tiết Thẻ</li> <li>Lịch sử giao dịch Thẻ</li> </ul>                                                                                                    |
| Thanh toán hoá đơn<br>Tiến điện, tiến nước, tiến học phí                                                                                                    | 🕞 Mở khóa Thệ                                                                                                    |                                                                                                    | Quý khách đã thực hiện mở khóa thẻ<br>thành công.                                                                                                    | 😨 Khóa Thẻ 🔸                                                                                                    |
| Nạp tiến điện thoại<br>Nạp cho chính mình, bạn bè, người thần                                                                                                    |                                                                                                    |                                                                                                    | Dống ý                                                                                                    |                                                                                                    |
| Quản lý Thẻ đa năng<br>Thẻ đa năng – SAIGONBANK Card                                                                                                    |                                                                                                    |                                                                                                    |                                                                                                    |                                                                                                    |
| Tra cứu tỷ giá<br>Tra cứu tỷ giá tiền tộ                                                                                                    |                                                                                                    |                                                                                                    |                                                                                                    |                                                                                                    |
| Tra cứu lãi suất<br>Tra cứu lãi suất tiến gửi nhanh chóng, thuận tiện                                                                                                    |                                                                                                    |                                                                                                    |                                                                                                    |                                                                                                    |
| Tra cứu ATM/Chi nhánh<br>ATM/Chi nhánh SAIGONBANK gắn nhất                                                                                                    |                                                                                                    | Tiến tục                                                                                                 |                                                                                                    |                                                                                                    |
| ↑ 1 0                                                                                                    |                                                                                                    | nep tực                                                                                                  |                                                                                                    |                                                                                                    |
| Bước 1: Tại màn hình                                                                                                    | Bước 2: Tại màn hình "Thẻ                                                                                                    | Bước 3: Tại màn hình "Xác                                                                                | Bước 4: Hiển thị thông                                                                                                    | Bước 5: Trở về màn hình                                                                                                    |
| Trang chủ, chọn "Quản lý                                                                                                    | đa năng", chọn "Mở khóa                                                                                                    | nhân", nhập mã OTP (hiệu                                                                                 | báo mở khóa thẻ thành                                                                                                    | "Thẻ đa năng" có trạng                                                                                                    |
| Thẻ đa năng".                                                                                                    | Thẻ".                                                                                                    | lưc trong 5 phút) được gửi                                                                               | công, nhấn "Đồng ý".                                                                                                    | thái là "Khóa Thẻ".                                                                                                    |
|                                                                                                    |                                                                                                    | qua tin nhắn SMS đến số điện                                                                             |                                                                                                    |                                                                                                    |
|                                                                                                    |                                                                                                    | thoai đã đăng ký                                                                                         |                                                                                                    |                                                                                                    |
|                                                                                                    |                                                                                                    | SAIGONBANK Smart                                                                                         |                                                                                                    |                                                                                                    |
|                                                                                                    |                                                                                                    | Banking và nhấn "Tiến tục"                                                                               |                                                                                                    |                                                                                                    |
|                                                                                                    |                                                                                                    | Danking va man Trep tục.                                                                                 |                                                                                                    |                                                                                                    |